# Reviewing Applicants on a Search Committee

THE UNIVERSITY OF ALABAMA®

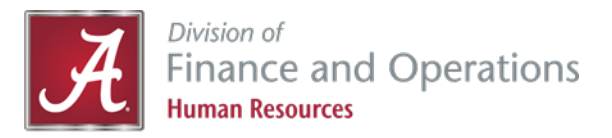

- You can access a position that you are on the search committee by clicking on X Jobs Requiring Panel Review.
- If you do not see this option on your dashboard, please contact your HR Recruiter.

| THE UNI               | VERSITY C                                                                      | OF ALABAMA®                                                                                                    |                                                                    | Requisitions             |
|-----------------------|--------------------------------------------------------------------------------|----------------------------------------------------------------------------------------------------|--------------------------------------------------------------------|--------------------------|
| My Dash<br>Welcome Ju | <b>1board</b><br>ulie, this is your Dashboard where yo                         | ou will see all your tasks organized in various stage                                                                       | 15.                                                                |                          |
| Manage                | Position description My Position Description position descriptions & create re | Copen Requisitions<br>57 Open Requisitions<br>63 Team Jobs open<br>New requisition<br>New student position                  | Pending approvals<br>O Jobs awaiting your approval<br>271 Approved | Guid<br>Hiring.<br>PageU |
|                       | Posting summary<br>O Posting summary                                           | Applicant Progress Board A holistic view of the applications for each active job you are recruiting for Review applications | Search committee<br>2 Jobs requiring panel review                  | PageU                    |

Click on View Applicants.

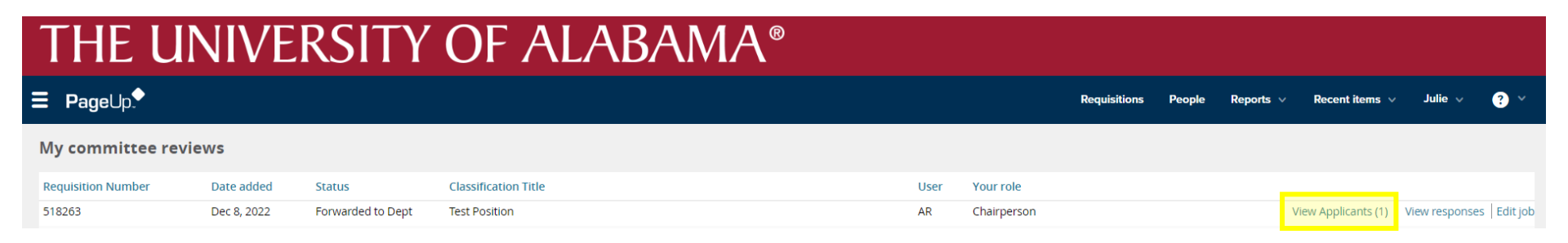

- The easiest way to view all of your applications is to click *Select all* and then select *Bulk compile and send* to create a PDF document.
  - Please note: More applicants will appear as they apply until the job is closed.

| THE UNIVERSITY OF A                                                    |                                |         |   |              |
|------------------------------------------------------------------------|--------------------------------|---------|---|--------------|
| <b>Ξ Page</b> Up.♥                                                     |                                |         |   |              |
| Test Position (51826<br>Position Classification: Tem<br>View responses | 5 <b>3)</b><br>porary Assignme | ent     |   | Position Cla |
| Bulk compile and send                                                  | Bulk move<br>Sort:             | Outcome | ~ |              |
| Forwarded to Dept                                                      | ,                              |         |   | Summary      |
| Dwayne Johnson<br>Dec 8, 2022                                          |                                |         | 1 |              |
|                                                                        |                                |         |   |              |
|                                                                        |                                |         |   | Outcome:     |

- Once you have selected Bulk compile and send, you should see a list of applicant documents to include or exclude from your PDF download.
- Check or uncheck the boxes to the left of each document to select what you want to include.
  - Please note: The most used applicant documents are the resume, application, and cover letter.
- Scroll to the bottom to click *Create PDF*.

Bulk action status: 👕 1 Applicant 🔰 Complete

You have selected one applicant to compile documents for, please select the documents you would like to include.

#### Application details

- Applicant personal details
- Profile
- Application form
- Additional form
- New starter form
- Application notes
- Onboarding Form
- Completed phone screening forms
- Completed interview forms
- Completed online reference check form

#### Applicant documents

- Applicant document
- Cover letter
- Cover Letter System
- DELETE
- Offer documents
- Other Applicant
- Resume
- Supporting Documents
- Transcript of results

#### Hiring Manager documents

- Interview Notes
- Mail matcher document
- Medical
- Other Recruiter
- Test results

#### Print options

Format for double-sided printing

Create PDF Cancel

- The next screen will show you the total number of applications that are being processed.
- Once the documents are created, click on *Download document*.

| 0                | 0  | 0 |  |
|------------------|----|---|--|
|                  |    |   |  |
| king for documen | ts |   |  |

| ulk action status: 🍞                                            | 1 Applicant Complete                                                                                                    |
|-----------------------------------------------------------------|----------------------------------------------------------------------------------------------------|
| To download the do<br>Note: To send the do<br>The document will | ocument, right click on the link below and select 'Save Target As'.<br>locument it is not necessary to download the document below.<br>be sent as an attachment with the communication below. |
|                                                                 | Your document is ready to download:                                                                                                    |
|                                                                 | Download document (246.2 kb)                                                                                                    |
|                                                                 |                                                                                                    |

• Once you have downloaded your documents, you should be able to pull up the file to view all your applicants and their information.

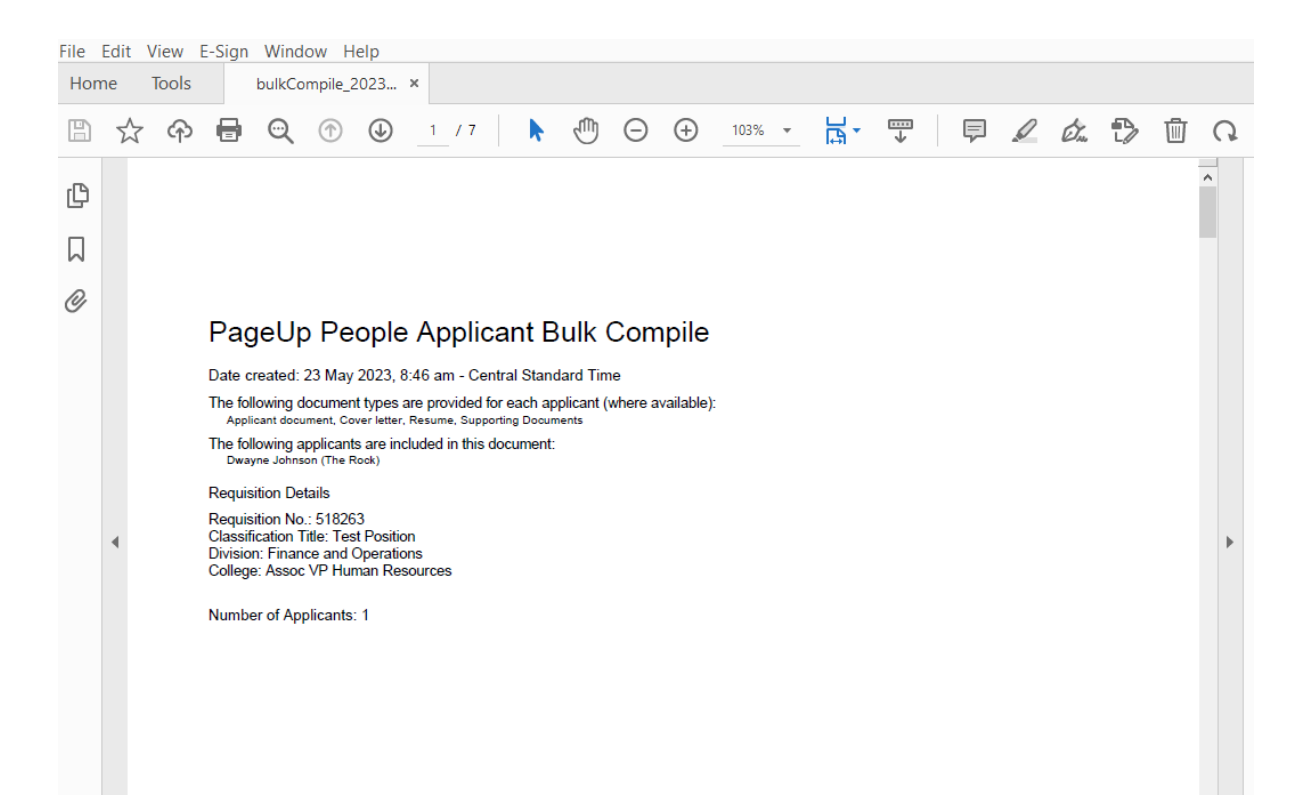

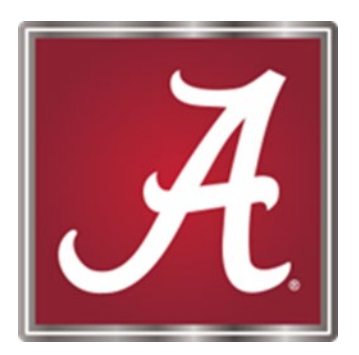

### For more information, please <u>contact</u> your Talent Acquisition Specialist or HR Business Partner!